ロイロノートスクールの使い方 ①配付した QR コードもしくは以下の方法でインストールする。 ●iPhone, iPad は, App Store で「ロイロノートスクール」を検索してイ

ンストール。 ●Android は, Google Play で「ロイロノートスクール」を検索してインス トール。

●Windows タブレットは, Microsoft store で「ロイロノートスクール」を 検索してインストール。

●PC からは, Web 版を利用。URL→ loilonote.app

②配付した用紙の「学校 ID」「ユーザーID」「初期パスワード」を入力してログイン。(※パスワードは各自忘れにくい者に変更してください。)

|      | 授業 | 編集 |
|------|----|----|
| 2年3組 |    |    |
| 数学   |    | >  |

③「ノートを新規作成」でノートを作成します。

| 戻る   | 2 <sup>年4組</sup><br>数学 |           |
|------|------------------------|-----------|
| C    | ノートを新規作成               | $\supset$ |
| 2020 | 年4月7日のノート              |           |

(4)ノートを選択(特に指示がなければ最新のものを選ぶ)

(5)「送る」の「タイムライン」の最新のカードを選択し、右上の「使用する」を押す。カードがノートに現れるのでその指示に従って学習の参考にして下さい。

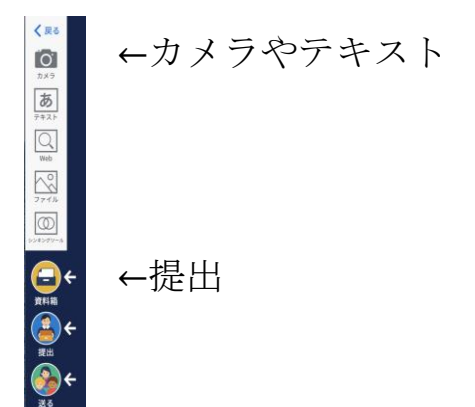

⑥質問や課題は写真を撮ったり、テキストを書いたりしてロイロノートに取り込みます。

⑦「提出」にドラッグすれば、質問は届きます。提出もできます。

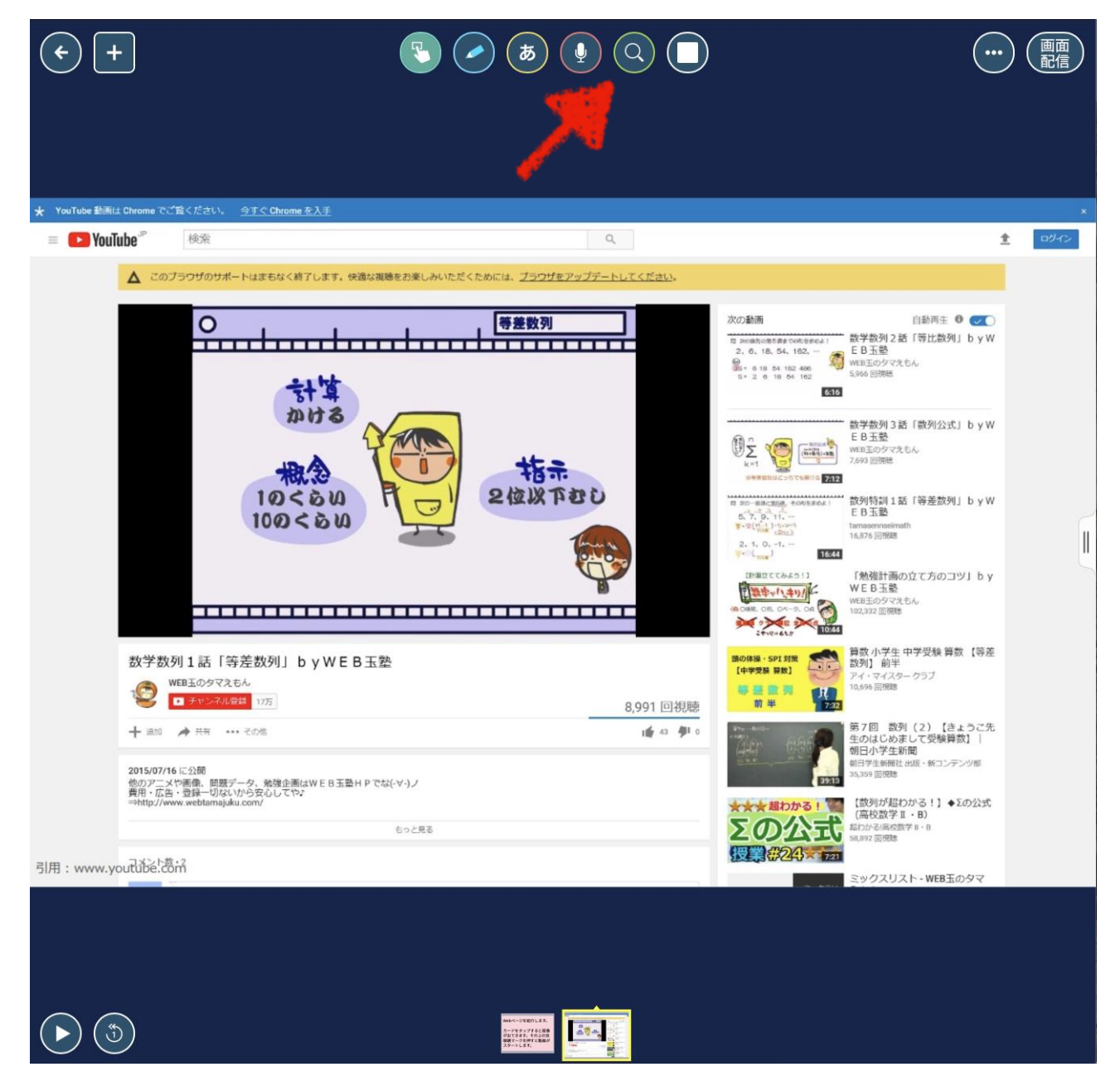

⑧Web リンクを再生する場合は、上にある虫眼鏡をタップしましょう。